## Sådan ansøger du i Moveon – Praktikophold

Bemærk: Inden du ansøger skal du altid have en samtale med din internationale koordinator ©

| -   |   |   |   |
|-----|---|---|---|
| Sto | n | 1 | • |
| OLE | μ |   |   |

|                                                                                                    |                                                                                                    | 53                                                                                                    |                                                                                                    |                                                                                 | For at starte ansøgningsprocesser                                                                                                    |
|----------------------------------------------------------------------------------------------------|----------------------------------------------------------------------------------------------------|----------------------------------------------------------------------------------------------------|----------------------------------------------------------------------------------------------------|---------------------------------------------------------------------------------|----------------------------------------------------------------------------------------------------|
| Login                                                                                                    |                                                                                                    | ,                                                                                                    | Registration                                                                                                    |                                                                                 | skal man først registreres som                                                                                                    |
| *E-mail                                                                                                    |                                                                                                    |                                                                                                    | * First name                                                                                                    |                                                                                 | bruger                                                                                                    |
| Password                                                                                                    |                                                                                                    |                                                                                                    | <sup>®</sup> Sumame                                                                                                    |                                                                                 | bruger.                                                                                                    |
| Please type the<br>characters shown in<br>the picture                                                                                                    | UAH7                                                                                                    | 62                                                                                                    | *E-mail                                                                                                    |                                                                                 |                                                                                                    |
| Login<br>Forgot your password?                                                                                                    |                                                                                                    |                                                                                                    |                                                                                                    |                                                                                 |                                                                                                    |
| Application Portal fo                                                                                                    | r Outgoing Stud                                                                                                    | lents                                                                                                    |                                                                                                    |                                                                                 |                                                                                                    |
| Important informa                                                                                                    | tion - please n                                                                                                    | ead before starting                                                                                                    | ) your application.                                                                                                    |                                                                                 | Fra portalen begynder man                                                                                                    |
| Important information period                                                                                                    | tion - please r                                                                                                    | ead before starting                                                                                                    | your application.                                                                                                    | chance:                                                                         | Fra portalen begynder man                                                                                                    |
| Important informal                                                                                                    | tion - please r<br>for all outgoing stude                                                                                                    | ead before starting                                                                                                    | g your application.                                                                                                    | change:                                                                         | Fra portalen begynder man ansøgning.                                                                                                    |
| Important informal<br>This is the application portal<br>1. Click on start a new app<br>2. At the bottom of each p                                                                                                    | tion - please r<br>for all outgoing stude<br>(cation under Application<br>age in the actual ago                                                                                                    | ead before starting                                                                                                    | <b>your application</b> .<br>Towing steps to apply for an exe<br>u                                                                                                    | change:                                                                         | Fra portalen begynder man<br>ansøgning.                                                                                                    |
| Important informal<br>This is the application portal<br>1. Click on start a new app<br>2. At the bottom of each p<br>but you can also save if                                                                                                    | tion - please r<br>for all outgoing stude<br>leation under Applicatio<br>age in the actual appli<br>you are still missing in                                                                                                    | ead before starting<br>ents. Please complete the foll<br>in Forms to begin the process,<br>ication form, you can click on a<br>rformation.                                                                                                    | g your application.<br>Nowing steps to apply for an ex-<br>c                                                                                                    | change:<br>you have completed the page,                                         | Fra portalen begynder man<br>ansøgning.                                                                                                    |
| Important informal<br>This is the application portal<br>1. Click on start a new apo<br>2. At the bothom of each p<br>but you can also seve if<br>3. Once you have saved p                                                                                                    | tion - please r<br>for all outgoing stude<br>(cation under Applicatio<br>age in the actual appli<br>(you are still missing in<br>regress, your applicab                                                                                  | ead before starting<br>ants. Please complete the full<br>an Forms to begin the process,<br>instant form, you can cick on a<br>formation.<br>ion will appear under My Acolo                                                                                                    | g your application.<br>Iowing steps to apply for an exe<br>c<br>save progress. You can do this, it<br>sations in this portal, and you can                                                                                                    | <b>change:</b><br>you have completed the page,<br>in go back and edit any time. | Fra portalen begynder man<br>ansøgning.<br>Gemmer man sin ansøgning                                                                                                    |
| Important informal<br>This is the application portal<br>1. Click on start a new app<br>2. A the bottom of each p<br>bott you can also serve 1<br>3. Once you have also deve 1<br>4. When you have clickee<br>5. The submitted form will                                                                                                    | tion - please r<br>for all outgoing stude<br>loaden under Appleats<br>lage in the actual appl<br>lyou are still missing in<br>regress, your appleats<br>Fon Submit in the app<br>be available as a PDF                                   | ead before starting<br>ents, Neuse complete the full<br>an Roms to begin the process<br>iscathon form, you can cick on a<br>information:<br>on will appear under Ny Appleat<br>plication form, no forther cha<br>file under Ny Appleatence shee                                                                          | g your application.<br>Iowing steps to apply for on ex-<br>i.<br>save anspired. You can do this, it<br>sations in this portal, and you car<br>ingres to the form are possible.<br>r a few minutes.                                                                                  | change:<br>you have completed the page,<br>In go back and edd any time.         | Fra portalen begynder man<br>ansøgning.<br>Gemmer man sin ansøgning<br>undervejs, vil man altid kunne vend<br>tilbage til den herfra.                                    |
| Important informal<br>This is the application portal<br>1. Click on start <i>e</i> new cop<br>2. A the hottom of sach p<br>bet you can also serve f<br>3. Once you have saved p<br>4. When you have clicke<br>5. The submitted form will<br>Application Forms                                                                                                    | tion - please r<br>for all outgoing stude<br>(cation under Applicate<br>lage in the actual appl<br>(you are still missing is<br>rearese, your applicati<br>Fon Submit in the app<br>be available as a PDF                                | ead before starting<br>ents. Please complete the full<br>an Porms to begin the process<br>icathen form, you can cick on a<br>information.<br>Ion will appear under My Applica-<br>plication form, no forther cha<br>file under My Applications after                                                                     | g your application.<br>Iowing steps to apply for an exe<br>i.<br>Exerce anspecs, You can do this, it<br>cations in this portal, and you can<br>angles to the form are possible.<br>In a four minutes,                                                                               | change:<br>you have completed the page,<br>in go back and edd any time.         | Fra portalen begynder man<br>ansøgning.<br>Gemmer man sin ansøgning<br>undervejs, vil man altid kunne ven<br>tilbage til den herfra.                                     |
| Important informal<br>This is the application portal<br>1. Girki on start <i>e</i> new coo<br>2. At the bottom of sace <i>p</i><br>3. Once you can also serve <i>f</i><br>4. When you have clicke<br>5. The submitted form will<br>Application Forms<br>Form                                                                                                    | tion - please r<br>for all outgoing study<br>location under Applease<br>inge in the actual appl<br>y you are still reading in<br>group are still reading in<br>a subinni in the app<br>be available as a PDF                             | ead before starting<br>ents. Please complete the full<br>an Porms to begin the process<br>icathen form, you can cick on a<br>formation.<br>on will appear under My Applica-<br>plication form, no forther cha<br>file under My Applications after<br>Sta                                                                 | g your application.<br>Iteming steps to apply for an exe<br>i.<br>Exerce anspecs, You can do this, it<br>cations in this portal, and you car<br>angles to the form are possible.<br>In a four minutes,<br>this                                                                      | change:<br>you have compliated the page,<br>in go back and edd any time.        | Fra portalen begynder man<br>ansøgning.<br>Gemmer man sin ansøgning<br>undervejs, vil man altid kunne ven<br>tilbage til den herfra.                                     |
| Important informal<br>This is the application portal<br>1. Gick on start a new rea<br>2. At the hottom of each<br>but you can also serve i<br>3. Once you have saved p<br>4. When you have clicke<br>5. The submitted form this<br>Application Forms<br>Form<br>UNDERWOOK Outgoing                                                                                      | tion - please r<br>for all outgoing stud-<br>locator under Appleate<br>inge in the actual appl<br>regress, your appleat<br>I on submit in the op<br>be available as a PDF                                                                | ead before starting<br>ents. Mease complete the full<br>an Forms to begin the process<br>iscathen form, you can cick on a<br>formation.<br>Ion will appear under My Apple<br>plication form, no further cha<br>file under My Applearence after<br>Star<br>Star                                                           | g your application.<br>Nowing steps to apply for an exe<br>i.<br>cathere ansprese, You can do this, it<br>cathere in this portal, and you can<br>angres to the form are possible.<br>r a fore minutes.<br>dues<br>thus standards                                                    | change:<br>you have completed the page,<br>in go back and edd any time.         | Fra portalen begynder man<br>ansøgning.<br>Gemmer man sin ansøgning<br>undervejs, vil man altid kunne ven<br>tilbage til den herfra.                                     |
| Important informal<br>This is the application portal<br>1. Click on start a new area<br>2. At the bottom of each<br>bot you can also serve if<br>3. Click you have staved p<br>4. When you have clicker<br>5. The submitted form with<br>Application Forms<br>Form<br>UNDERWORK OLUGPING                                                                                | tion - please r<br>for all outgoing study<br>location under Appleate<br>lage in the actual appl<br>you are sold in assing a<br>regress, your appleat<br>6 on Submit in the up<br>be available as a POP                                   | ead before starting<br>ents, Messe complete the foll<br>on Aroms to begin the process<br>information.<br>In will appear under My Acekt<br>plication form, no farther cha<br>file under My Applications shor<br>star<br>Sta<br>Sta                                                                                        | g your application.<br>Howing steps to apply for an ex<br>L<br>case propose, You can do the, it<br>cathere in this portal, and you can<br>anges to the form are possible.<br>r a fore minutes.<br>hts<br>turnes application                                                         | change:<br>you have completed the page,<br>in go back and edt any time.         | Fra portalen begynder man<br>ansøgning.<br>Gemmer man sin ansøgning<br>undervejs, vil man altid kunne vend<br>tilbage til den herfra.                                    |
| Important informal<br>This is the application portal<br>1. Gick on start a new area<br>2. At the bottom of each<br>bot you can also serve if<br>3. Once you have saved p<br>4. When you have clicker<br>3. The submitted form with<br>Application Forms<br>Form<br>UNDERWORK Outgoing<br>My Applications<br>An overview of your application                             | tion - please r<br>for all outgoing stud-<br>locator under Appleats<br>usge in the actual appl<br>regress, year appleat<br>d on Submit in the up<br>be available as a POP                                                                | ead before starting<br>ents, Mease complete the ful<br>an Xorms to begin the process<br>information.<br>In will appear under My Acekt<br>plication form, no farther cha<br>file under My Applications sho<br>Sta<br>Sta<br>Sta                                                                                           | g your application.<br>Howing steps to apply for an ex<br>:<br>case angreec, You can do the, it<br>cathere in this portal, and you can<br>anges to the form are possible.<br>It is no application<br>the second stations                                                            | change:<br>you have completed the page,<br>in go back and edt any time.         | Fra portalen begynder man<br>ansøgning.<br>Gemmer man sin ansøgning<br>undervejs, vil man altid kunne vend<br>tilbage til den herfra.                                    |
| Important informal<br>This is the application portal<br>1. Gisk on start a new area<br>2. A the bottom of aceh<br>botty our and bo sever<br>3. Once you have saved p<br>4. When you have clicke<br>3. The submitted form will<br>Application Forms<br>Form<br>UNDERWORK Outgoing<br>My Applications<br>An overview of your application<br>Form                          | tion - please r<br>for all outgoing stud-<br>leasen under Appleats<br>inge in the actual appl<br>regress, yeur appleat<br>0 on submit in the up<br>be available as a PDF                                                                 | ead before starting<br>ents, Mease complete the ful<br>en Forms to begin the process<br>information.<br>on will appear under My Acek<br>piloation form, no further du-<br>file under Ky Applearence sho<br>sta<br>sta<br>sta<br>sta<br>startions.                                                                        | g your application.<br>Howing steps to apply for an ex<br>i.<br>take anguese, You can do the, it<br>cathoe in the portal, and you can<br>anges to the form are possible.<br>I'v a four minutes.<br>It area assolution<br>Last changed on                                            | change:<br>you have completed the page,<br>in go back and edt any time.         | Fra portalen begynder man<br>ansøgning.<br>Gemmer man sin ansøgning<br>undervejs, vil man altid kunne vend<br>tilbage til den herfra.<br>Man kan se indsendte ansøgninge |
| Important informal<br>This is the application portal<br>1. Click on start a new rea<br>2. A the hottom of actor<br>but you can also serve i<br>3. Once you have saved p<br>4. When you have clicke<br>3. The submitted form toll<br>Application Forms<br>Form<br>UNDERWORK Outgoing<br>My Applications<br>An overview of your application<br>Form<br>IMD/RWORK Outgoing | tion - please r<br>for all outgoing stud-<br>locator under Appleate<br>inge in the actual again<br>regress, your appleat<br>of un submit in the up<br>be available as a PDF<br>be available as a PDF<br>status<br>in forms and their cum | ead before starting<br>ents. Mease complete the foll<br>en Forms to begin the process<br>leather form, you can cick on a<br>formation.<br>In will appear under My Apple<br>piloation form, no further cha<br>file under My Applearence after<br>file under My Applearence after<br>Star<br>Start<br>(19/02/2015 13:28:41 | g your application.<br>Howing steps to apply for an ex-<br>i.<br>calors anyonese, You can do this, it<br>cathors in this portal, and you can<br>angress to the form are possible.<br>r a fore minutes.<br>thus<br>this actual application<br>Last changed on<br>18/02/2015 13:08:41 | change:<br>you have completed the page,<br>in go back and odt any time.         | Fra portalen begynder man<br>ansøgning.<br>Gemmer man sin ansøgning<br>undervejs, vil man altid kunne vend<br>tilbage til den herfra.<br>Man kan se indsendte ansøgninge |

| Step | 2: |
|------|----|
|------|----|

| l venstre side af<br>skærmen har man en<br>oversigt, hvor man<br>kan følge sit | Information                          | Educational Background                                                                            |  |  |
|--------------------------------------------------------------------------------|--------------------------------------|---------------------------------------------------------------------------------------------------|--|--|
|                                                                                | Personal Information                 | ×                                                                                                 |  |  |
|                                                                                | Educational Background               | Current studies                                                                                   |  |  |
|                                                                                | Language Skills                      | Provide information about where you are in your studies right now.                                |  |  |
|                                                                                | Stay Abroad                          | * Department Department of Physiotherapy (Fysiotera                                               |  |  |
| fremskridt.                                                                    | Frasmus Grant                        | *Location Næstved •                                                                               |  |  |
| Man <u>behøver ikke</u>                                                        | Emergency Contacts                   | * Which class are you in now? 4fn<br>(Holdnummer)                                                 |  |  |
|                                                                                | Relevant Documents to be<br>Uploaded | * Which semester are you in 5<br>now?                                                             |  |  |
| udfylde ansøgningen                                                            | Disclaimer                           |                                                                                                   |  |  |
| kronologisk.                                                                   | Submit Application                   | Previous exchange                                                                                 |  |  |
|                                                                                |                                      | Have you previously been on No Ves<br>exchange as a student at<br>UCSJ?                           |  |  |
|                                                                                |                                      | Did you receive an Erasmus O No Ves<br>grant?                                                     |  |  |
|                                                                                |                                      | Mark page as complete                                                                             |  |  |
|                                                                                |                                      | Save progress                                                                                     |  |  |
| Når man er færdig med side, markerer man boks<br>Mark page as complete         | en<br>sen<br>2.                      | Man kan altid gemme sine<br>oplysninger, lukke ned og<br>vende tilbage til<br>ansøgningen senere. |  |  |

- *Personal Information* handler om dine personlige oplysninger såsom fulde navn, fødselsdato, adresse mv.
- Educational Background handler om, hvilket studie du kommer fra (lærer) samt hvilket campus, du læser på. Desuden spørger de til, hvad semester du er på og hvor mange år, du har læst til lærer.
- Language skills handler om, hvilke sprog du taler. Tast gerne alle sprog ind, også selvom det er sprog du ikke kommer til at bruge under dit ophold. Der er ingen sproglige krav til dit ophold så dette er blot til opsamling af information.

- Stay Abroad her skal du indtaste, hvor du gerne vil hen.
  - Which semester skriv her hvilket semester du er på, når du tager afsted
  - Academic Year vælg det skoleår, hvor du tager afsted
  - Start period = spring 20xx
  - Start og end dates er de datoer, hvor dit ophold starter og slutter. Hvis du skal have Erasmus midler skal du være afsted i 60 dage. Datoerne kan i første omgang være cirka datoer, da jeg senere kan rette de eksakte datoer til.
  - I næste rubrik skal du vælge *traineeship* og i næste rubrik, der nu åbner med titlen *Specialisation* behøver du ikke skrive noget (ikke obligatorisk).
  - Under ECTS skal du taste 10
  - Under 'are you applying for a partner institution' skal du taste 'no'. Når du gør det kommer en boks frem med destination – her kan du blot skrive ved ikke ved alle felter undtagen landet, hvor du i søgefeltet kan finde det land, du gerne vil til. Når jeg har fundet en skole til dig, taster jeg selv adresse og kontaktperson ind i din ansøgning.
- *Erasmus grant* hvis du rejser til et europæisk land i min. 60 dage og dermed kan få Erasmus grant med taster du ja, og udfylde de resterende felter. Ellers taster du nej.
- Emergency contact er en person og adresse i Danmark vi kan kontakte i nødstilfælde.
- Relevant documents det eneste du skal uploade er dit karakterblad. Det finder du under itslearning → karakter (gem som pdf ved at trykke på udskriv). Andre dokumenter behøves ikke.
- Disclaimer har læser du punkterne og svarer yes til dem alle.

Husk at gemme undervejs og når du har udfyldt alle obligatoriske felter trykker du submit.

## NU ER DU KLAR TIL AT KOMME AFSTED – TILLYKKE MED DET 😊

Louise Flege – lofl@pha.dk og Dorte Ivarsen doli@pha.dk